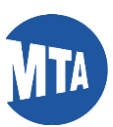

## My MTA Portal: Password Reset Self-Service from Login Page

Step 1: Connect to My MTA Portal, Click Forgot Password /Unlock Account link.

| My MTA Portal                                    |                                                                    |
|--------------------------------------------------|--------------------------------------------------------------------|
|                                                  | Welcome nter your Sign-On credentials below SSC ID: assword: Login |
| Provenské z VIII. Menovolina Tanamat dan Antonia | argot ReseardUniack Account                                        |

Step 2: Once redirected to Forgot Password page, enter your BSCID and click Continue.

| My MTA Portal |                                                                                      |  |
|---------------|--------------------------------------------------------------------------------------|--|
|               | Forgot Password<br>Forgot Password?<br>Please enter your BSCID<br>Cancel<br>Continue |  |

**Step 3:** You have two options for changing your password. (A) You may opt to receive an email to your preferred email address on file with the BSC with a link to reset your password, or (B) you may opt to answer the security questions you selected when you set up your account.

**Option A)** To reset the password using the reset through email option, click the **Email Reset Password Link** radio button. Click **Continue**.

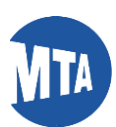

| My MTA Portal |                                                                                                    |  |
|---------------|----------------------------------------------------------------------------------------------------|--|
|               | Forgot Password<br>Reset my password:<br>Email Reset Password Link<br>Security Questions & Answers<br>BACK Continue |  |
|               |                                                                                                    |  |

\*Password reset information will be sent to the preferred/registered email address chosen by the employee.

| My MTA Portal |                                                                                                    |
|---------------|----------------------------------------------------------------------------------------------------|
| ß             | Reset Password Information An email has been sent to the te*****@mt****.org email id on the account. Please click on the link within the email to continue the Reset Password process. The link will expire in 24 hours. |

\* Click the **Password Reset Link** provided in the email to reset password.

| В            | Tue 5/29/2018 10:50 AM<br>BSCSecurity |                                                                                                    |  |
|--------------|---------------------------------------|----------------------------------------------------------------------------------------------------|--|
| То           |                                       | ικ<br>                                                                                                    |  |
| Action Items |                                       |                                                                                                    |  |
|              |                                       | Hello,<br>Forgot your password? Please use the following link to reset the password for your MTA<br>account. |  |

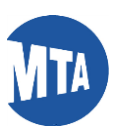

\* Enter the new password and confirm password. Click the **Submit** button.

| My MTA Portal | Forgot Password | 1                |   | Your Password must                                                                                                    |
|---------------|-----------------|------------------|---|----------------------------------------------------------------------------------------------------|
|               | New Password    | •••••••          | Ø | Plassword must be at least 8 laptical character(s)     Password must be at least 8 least 8 laptabetic character     (s).     Password must contain at least 1 alphabetic character     (s). |
|               |                 | Passwolus Malchi |   | Submit                                                                                                    |

Note: Make sure your new password follows the password policy below:

- 1. Previously used 10 passwords cannot be reused.
- 2. Password must contain at least 8 characters.
- 3. Password should not contain any spaces.
- 4. Password should contain at least one special character ((e.g., @, #, \$, \*).
- 5. Password should contain at least one Numerical character (e.g., 1, 2, 3).
- 6. Password should contain at least one Uppercase Alphabetic character (e.g., A, B, C).

**Option B)** If you wish to reset your password by answering your Security Questions, click the **Security Question** & **Answers** radio button, then click **Continue**.

| My MTA Portal |                                                                                                    |          |
|---------------|----------------------------------------------------------------------------------------------------|----------|
|               | Forgot Password<br>Reset my password:<br>© Email Reset Password Link<br>© Security Questions & Answers<br>BACK | Continue |
|               | Ş                                                                                                    |          |

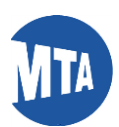

\*Answer at least two security questions correctly. Enter the new password and confirm. Click the **Submit** button. Make sure the new password follows the password policies

| My MTA Portal |                                                                                                    |
|---------------|----------------------------------------------------------------------------------------------------|
| F             | Please enter your answers in the fields below to reset your password.  Answer at least 2 Security Questions from the following:  1. What school did you attend for sixth grade?  2. What is the name of your favorite childhood friend?  3. What is the name of your favorite book? |
|               | 4. What was your childhood phone number including area code? Set New Password:                                                                                                    |
|               | New Password  Confirm Password BACK RESET SUBMIT                                                                                                    |

• If there is no email address registered to the Portal account, only the Security Questions & Answers option will appear.

| My MTA Portal |                                                                                        |
|---------------|----------------------------------------------------------------------------------------|
|               | Forgot Password<br>Reset my password:<br>Security Questions & Answers<br>BACK Continue |

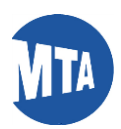

• If Security Questions and Answers are not set up and there is no email address registered to the Portal account, the following message will appear:

| MA Portal |                                                                                                    |
|-----------|----------------------------------------------------------------------------------------------------|
|           | ERROR<br>This account does not have an email address or security questions set up.                                              |
|           | For assistance, please contact the MTA Business Service Center at <u>646-376-0123</u> , Monday – Friday,<br>8:30 a.m. to 5 p.m. |